# ขั้นตอนการแจ้งความจำนงการสมัครเข้าศึกษาต่อผ่านระบบออนไลน์ ชั้นมัธยมศึกษาปีที่ 1 และ ชั้นมัธยมศึกษาปีที่ 4 หลักสูตรห้องเรียนพิเศษ โครงการ Talented Class Program

1. เข้าเว็บไซต์โรงเรียน www.rvb.ac.th จะปรากฎหน้าต่างสมัครเข้าเรียน ให้คลิกเมนูสมัครเข้าเรียน ห้องเรียนพิเศษ Talented Class Program ม.1 และ ม.4

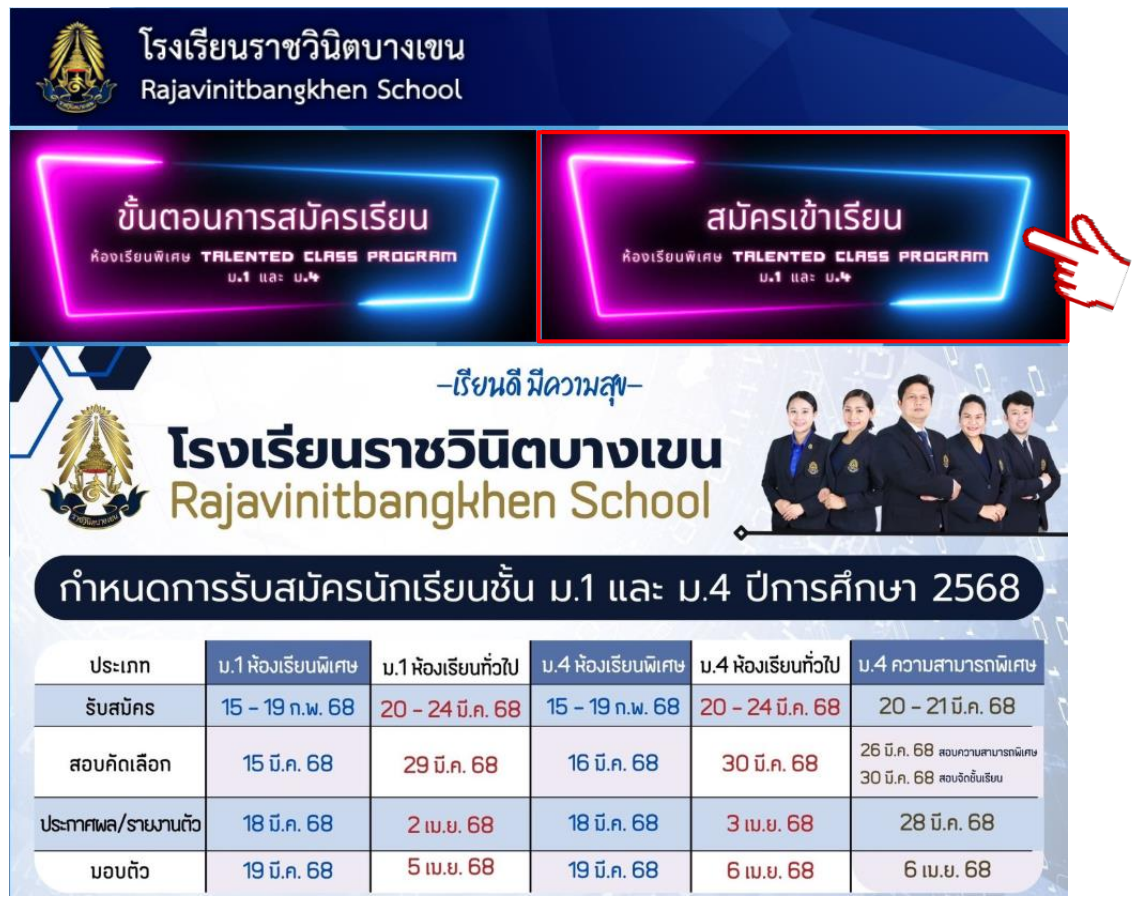

จากหน้าต่างดังรูป เลือก ใบสมัคร ม.1 หรือ ใบสมัคร ม.4

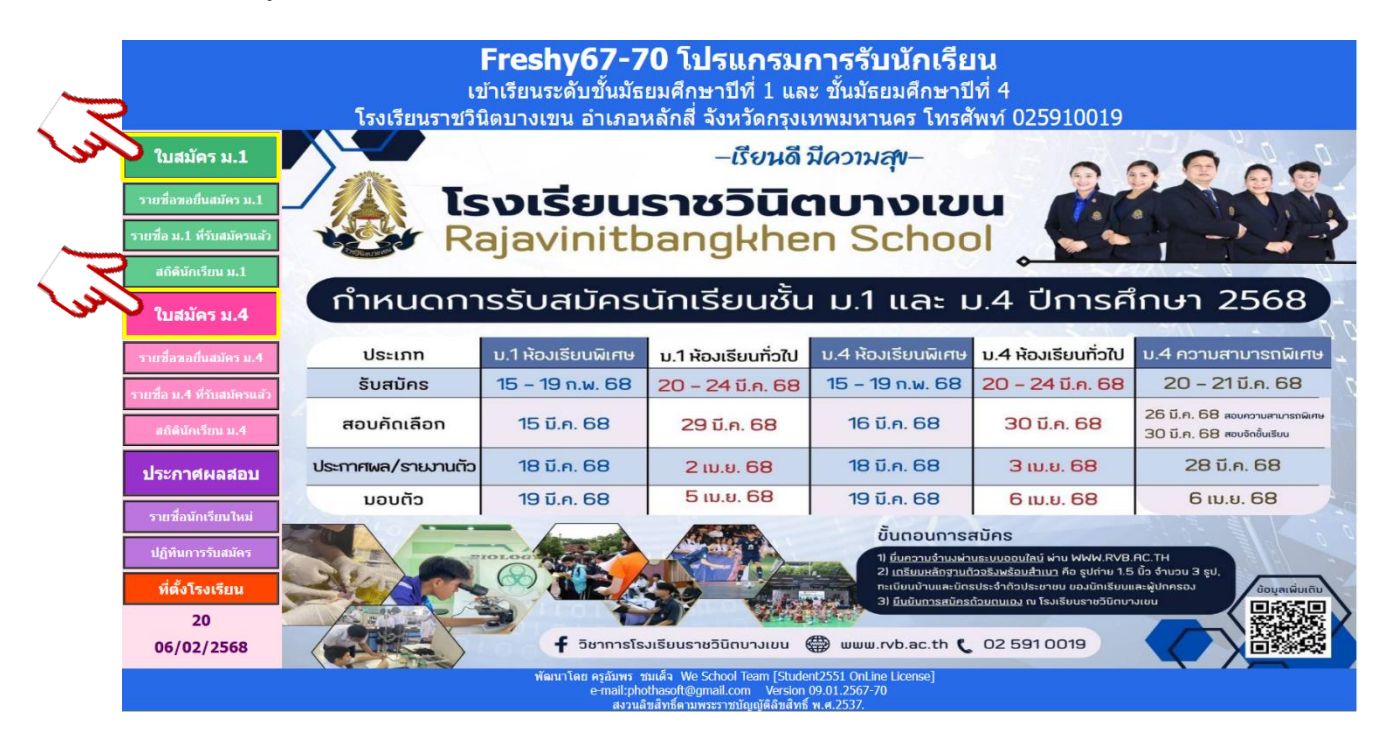

 สำหรับนักเรียนที่ยังไม่เคยบันทึกใบสมัคร ให้บันทึกใบสมัครก่อนโดยให้ใส่ เลขประจำตัวประชาชน และ วัน/เดือน/ปีเกิด ของนักเรียน เช่น (12/11/2550) ดังรูป แล้วเลือก 1.กรอกใบสมัครใหม่

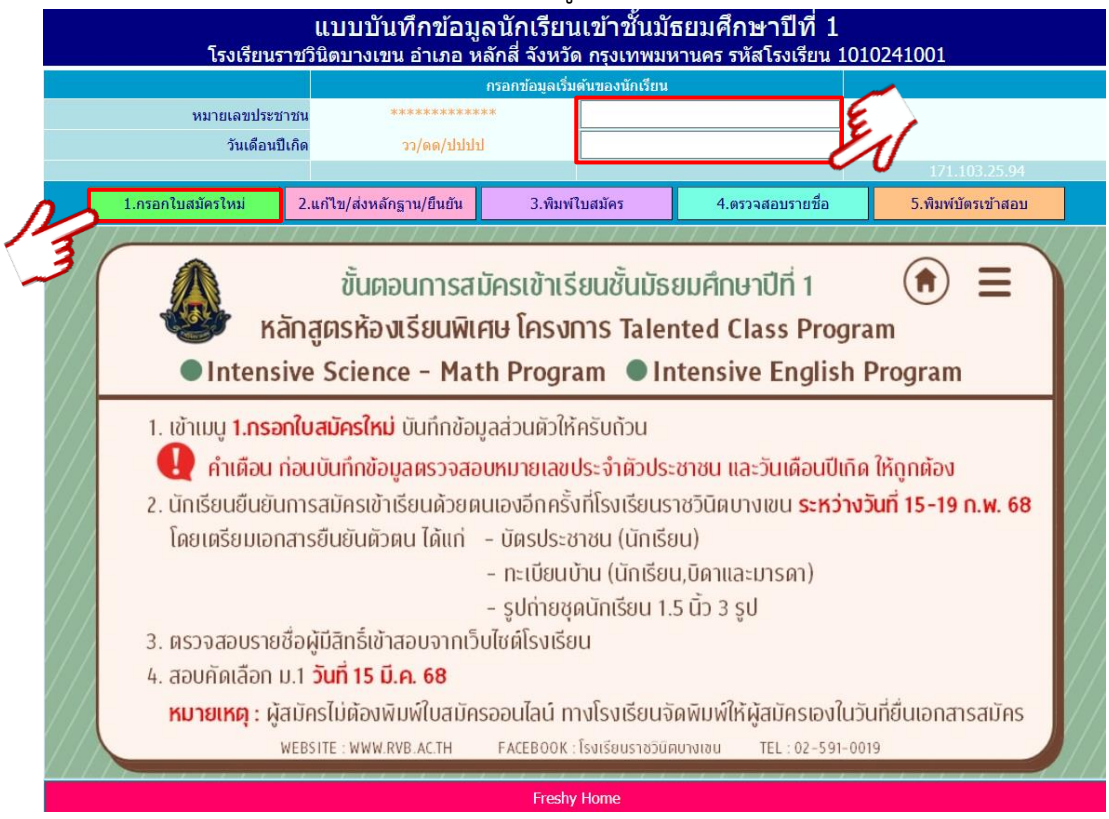

4. เลือก **ประเภทการคัดเลือก** ดังนี้

### ชั้นมัธยมศึกษาปีที่ 1

- Intensive Science Math Program (ISMP)
- Intensive English Program (IEP)
- <mark>สำหรับแผนการเรียน</mark> ให้เลือก ไม่มีแผนการเรียน

### ชั้นมัธยมศึกษาปีที่ 4

- Intensive Science Math Program (ISMP)
- Intensive Math English Program (IMEP)

### \*\* ข้อควรระวังให้ตรวจสอบ ประเภทการคัดเลือก ให้ถูกต้อง \*\*

| แบบบันทึกข้อมูลนักเรียนเข้าชั้นมัธยมศึกษาปีที่ 1<br>โรงเรียนราชวินิตบางเขน อำเภอ หลักสี่ จังหวัด กรุงเทพมหานคร รหัสโรงเรียน 1010241001 |                                         |                      |                    |  |  |  |
|----------------------------------------------------------------------------------------------------|-----------------------------------------|----------------------|--------------------|--|--|--|
| 8                                                                                                    | ข้อมูลส่วนดัวนักเรียน                   |                      |                    |  |  |  |
| มายเลขประชาชน                                                                                                    | 1860500077931                           | วันเดือนปีเกิด       |                    |  |  |  |
| ประเภทการคัดเลือก                                                                                                    | Intensive Science - Math Program : ISMP | 🗸 แผนการเรียน        | ไม่มีแผนการเรียน 🗸 |  |  |  |
| คำนำหน้า                                                                                                    | Intensive Science - Math Program : ISMP | เลือกวันสมัครจริง    | 13/02/2568         |  |  |  |
| ชื่อตัว                                                                                                    | Intensive English Program : IEP         | นามสกุล              |                    |  |  |  |
| เพศ                                                                                                    | ⊖ชาย ⊖หญิง                              | ศาสนา                | พุทธ 🗸             |  |  |  |
| เชื้อชาติ                                                                                                    | ไทย 🗸                                   | สัญชาติ              | ไทย 🗸              |  |  |  |
| ชื่อเล่น                                                                                                    |                                         | คำนำหน้าภาษาอังกฤษ   |                    |  |  |  |
| ชื่อตัวภาษาอังกฤษ                                                                                                    |                                         | นามสกุลภาษาอังกฤษ    |                    |  |  |  |
| น้ำหนัก(กก.เต็ม)                                                                                                    | 0                                       | ส่วนสูง(ซม.เต็ม)     | 0                  |  |  |  |
| หมู่โลหิต                                                                                                    | ไม่ระบุ 🗸                               | ความพิการ(ถ้ามี)     | ไม่พิการ 🗸         |  |  |  |
| ความสามารถพิเศษด้าน                                                                                                    | ้ไม่มี 🗸                                | รายละเอียดความสามารถ |                    |  |  |  |
| หมายเลขโทรศัพท์มือถือ                                                                                                    |                                         | อีเมลล์แอดเดรส       |                    |  |  |  |
| จบประถม 6 จากโรงเรียน                                                                                                    |                                         | จบจากดำบล            |                    |  |  |  |
| จบจากอำเภอ                                                                                                    |                                         | จบจากจังหวัด         |                    |  |  |  |
| ปีการศึกษาที่จบ                                                                                                    |                                         |                      |                    |  |  |  |

### 5. กรอกข้อมูลการสมัครให้ครบถ้วนแล้วเลือก บันทึกใบสมัคร (ไม่ต้องอัพโหลดรูปภาพนักเรียน)

| ข้อมูลที่อยู่(ดามสำเนาทะเบียนบ้าน) |                         |                            |                              |        |  |
|------------------------------------|-------------------------|----------------------------|------------------------------|--------|--|
| เลขรหัสประจำบ้าน(11)               |                         | ชื่อหมู่บ้าน               |                              |        |  |
| ชื่อบ้าน                           |                         | ประเภทบ้าน                 | บ้านเดี่ยว 🗸                 |        |  |
| บ้านเลขที่                         |                         | หมู่ที่                    |                              |        |  |
| ซอย                                |                         | ถนน                        |                              |        |  |
| ดำบล/แขวง                          |                         | อำเภอ/เขต                  |                              |        |  |
| จังหวัด                            |                         | รหัสไปรษณีย์               |                              |        |  |
| โทรศัพท์บ้าน/มือถือ                |                         | เขตบริการของโรงเรียน       | ⊖อยู่ ⊖ไม่อยู่               |        |  |
| พิกัด Latitude (ทศนิยม)            |                         | พิกัด Longitude (ทศนิยม)   |                              |        |  |
| ระยะทางบ้านมาโรงเรียน              | 0 📫 ກິໂລເມຫຮ            | วิธีการเดินทางมาโรงเรียน   | เดิน 🗸                       |        |  |
| ค่าใช้จ่ายในการเดินทาง             | 0 📫 บาทต่อวัน (ไป+กลับ) | เวลาที่ใช้ในการเดินทางมา   | <u>0</u> 🛟 นาที              |        |  |
| จำนวนพี่น้อง(นับตัวเอง)            | 0 ‡                     | จำนวนพี่น้องที่เรียนที่นี่ | 0 🛊                          |        |  |
| ภูมิลำเนาเดิมเกิดตำบล              |                         | เกิดอำเภอ/เขต              |                              |        |  |
| เกิดจังหวัด                        |                         | เกิดโรงพยาบาล              |                              |        |  |
|                                    | ข้อมูลบิดา              |                            | ข้อมูลมารดา                  |        |  |
| เลขประชาชนบิดา(13)                 |                         | เลขประชาชนมารดา(13)        |                              |        |  |
| ชื่อ-สกุลบิดา                      |                         | ชื่อ-สกุลมารดา             |                              |        |  |
| อาชีพบิดา                          | เกษตรกร 🗸               | อาชีพมารดา                 | កេមធនវាន 🗸                   |        |  |
| รายได้ของบิดาต่อปี                 | 0 🛟 บาท                 | รายได้ของมารดาต่อปี        | 0                            |        |  |
| หมายเลขโทรศัพท์บิดา                |                         | หมายเลขโทรศัพท์มารดา       |                              |        |  |
| ความพิการของบิดา(ถ้ามี)            | ไม่พิการ 🗸              | ความพิการมารดา(ถ้ามี)      | ไม่พิการ 🗸                   |        |  |
| ความสัมพันธ์บิดา-มารดา             | อยู่ด้วยกัน 🗸           | ผู้ปกครองนักเรียนปัจจุบัน  | ● บิดา ● มารดา ● บุคคลอื่น ๆ |        |  |
|                                    | ข้อมูลผู้ปกครอง         | เกี่ยวข้องกับนักเรียนเป็น  | บิดา 🗸                       |        |  |
| เลขประชาชนผู้ปกครอง                |                         | รายได้ของผู้ปกครองต่อปี    | 0                            |        |  |
| ชื่อ-สกุลผู้ปกครอง                 |                         | หมายเลขโทรศัพท์            |                              | 200Z   |  |
| อาชีพผู้ปกครอง                     | เกษตรกร 🗸               | ความพิการผู้ปกครอง(ถ้ามี)  | ไม่พิการ 🗸                   |        |  |
|                                    | -                       | ส่งภาพนักเรียน 🔥           | เลือกไฟล์ ไม่ได้เลือกไฟล์ใด  | ส่งภาพ |  |
| 06/02/2568                         | บันทึกใบสมัดร           |                            | ยกเลิก (ไม่บันทึก)           |        |  |
|                                    | 1                       | ไม่ต้องอัพโหลดรูปภา        | พนักเรียน                    |        |  |

 6. สำหรับนักเรียนที่เคยบันทึกใบสมัครไว้แล้ว ถ้าต้องการแก้ไขใบสมัคร ให้ใส่ เลขประจำตัวประชาชน และ วัน/เดือน/ปีเกิด ของนักเรียน แล้วเลือก 2.แก้ไข/ส่งหลักฐาน/ ยืนยัน

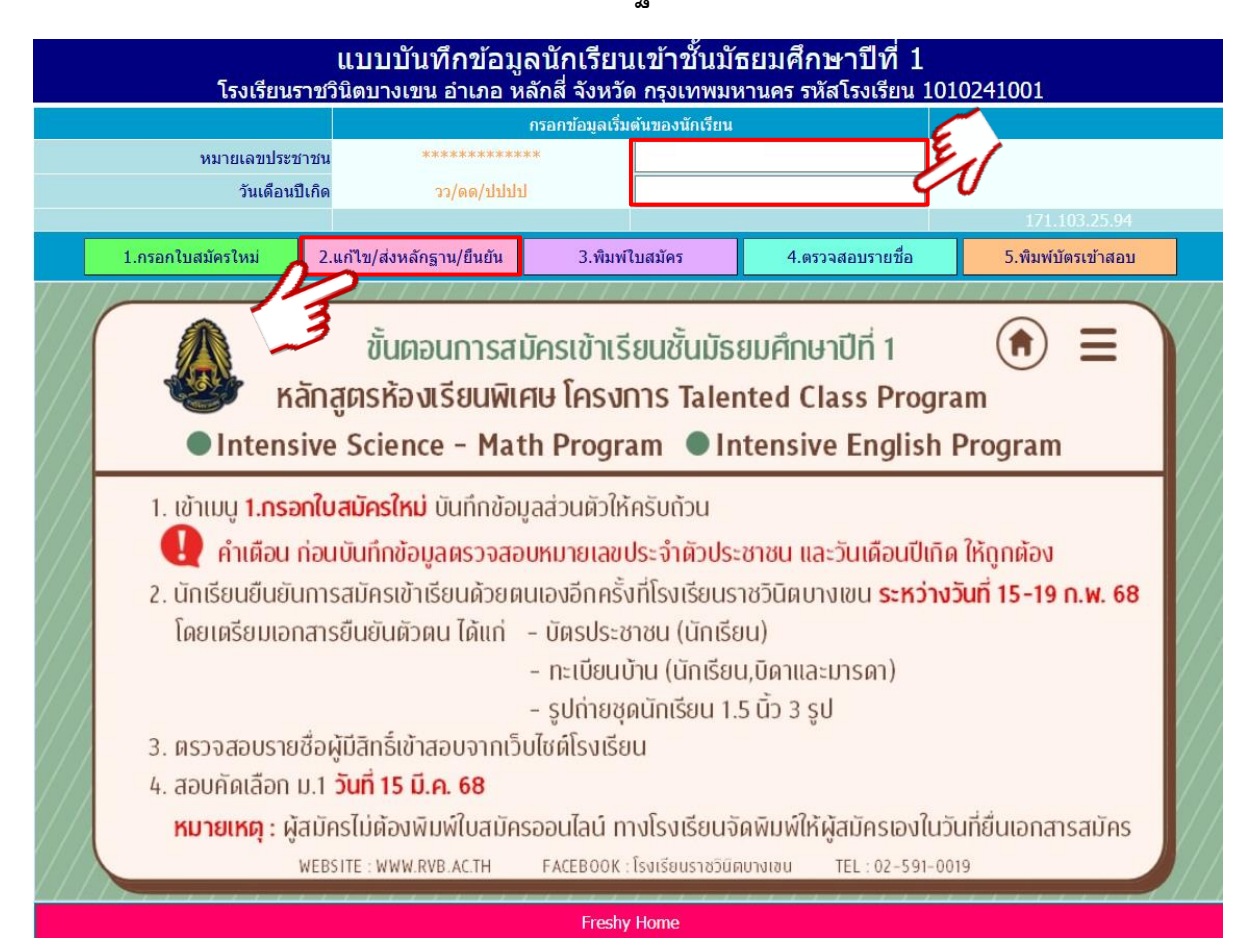

### 7. เลือก ประเภทการคัดเลือก และ แผนการเรียน ที่นักเรียนสมัครเรียนไว้แล้ว

| $\sim$ | แบบบันทึกข้อมูลนักเรียนเข้าชั้นมัธยมศึกษาปีที่ 1<br>โรงเรียนราชวินิตบางเขน อำเภอ หลักสี่ จังหวัด กรุงเทพมหานคร รหัสโรงเรียน 1010241001 |                                         |                      |                    |  |  |  |  |
|--------|----------------------------------------------------------------------------------------------------|-----------------------------------------|----------------------|--------------------|--|--|--|--|
| 1 3    | ข้อมูลส่วนด้วนักเรียน                                                                                                    |                                         |                      |                    |  |  |  |  |
| Just   | ามายเลขประชาชน                                                                                                    | 1860500077931                           | วันเดือนปีเกิด 🕠     |                    |  |  |  |  |
|        | ประเภทการคัดเลือก                                                                                                    | Intensive Science - Math Program : ISMP | แผนการเรียน          | ไม่มีแผนการเรียน 🗸 |  |  |  |  |
|        | คำนำหน้า                                                                                                    | Intensive Science - Math Program : ISMP | เลือกวันสมัครจริง    | 13/02/2568         |  |  |  |  |
|        | ชื่อตัว                                                                                                    | Intensive English Program : IEP         | นามสกุล              |                    |  |  |  |  |
|        | เพศ                                                                                                    | ⊖ชาย ⊖หญิง                              | ศาสนา                | พุทธ 🗸             |  |  |  |  |
|        | เชื้อชาติ                                                                                                    | ไทย 🗸                                   | สัญชาติ              | ไทย 🗸              |  |  |  |  |
|        | ชื่อเล่น                                                                                                    |                                         | คำนำหน้าภาษาอังกฤษ   |                    |  |  |  |  |
|        | ชื่อตัวภาษาอังกฤษ                                                                                                    |                                         | นามสกุลภาษาอังกฤษ    |                    |  |  |  |  |
|        | น้ำหนัก(กก.เต็ม)                                                                                                    | 0                                       | ส่วนสูง(ซม.เต็ม)     | 0                  |  |  |  |  |
|        | หมู่โลหิต                                                                                                    | ไม่ระบุ 🗸                               | ความพิการ(ถ้ามี)     | ไม่พิการ 🗸         |  |  |  |  |
|        | ความสามารถพิเศษด้าน                                                                                                    | ไม่มี 🗸                                 | รายละเอียดความสามารถ |                    |  |  |  |  |
|        | หมายเลขโทรศัพท์มือถือ                                                                                                    |                                         | อีเมลล์แอดเดรส       |                    |  |  |  |  |
|        | จบประถม 6 จากโรงเรียน                                                                                                    |                                         | จบจากตำบล            |                    |  |  |  |  |
|        | จบจากอำเภอ                                                                                                    |                                         | จบจากจังหวัด         |                    |  |  |  |  |
|        | ปีการศึกษาที่จบ                                                                                                    |                                         |                      |                    |  |  |  |  |

# 8. ตรวจสอบและแก้ไขข้อมูลการสมัครเรียบร้อยแล้วบันทึกข้อมูล โดยเลือกที่ **บันทึกการแก้ไขใบสมัคร**

| แบบบันทึกข้อมูลนักเรียนเข้าชั้นมัธยมศึกษาปีที่ 1<br>โรงเรียงราชวิทิคมางขน อำเภอ หลักสี่ อังหวัด กรุงเทพงหวงคร รุหัสโรงเรียง 1010241001 |                                         |              |                            |                             |           |
|----------------------------------------------------------------------------------------------------|-----------------------------------------|--------------|----------------------------|-----------------------------|-----------|
|                                                                                                    | บันทึกการปรับปรุงใบสมัคร                | ปรับป        | รุงข้อมูลส่วนตัวนักเรียน   | พิมพ์ใบสมัคร PDF            |           |
| หมายเลขประชาชน                                                                                                    |                                         |              | วันเดือนปีเกิด             |                             |           |
| ประเภทการคัดเลือก                                                                                                    | Intensive Science - Math Program : ISMP | *            | แผนการเรียน                | ไม่มีแผนการเรียน 🗸          | Benbinden |
| คำนำหน้า                                                                                                    | เด็กชาย 🗸                               |              | เลือกวันสมัครจริง          | 15/02/2568                  |           |
| ชื่อตัว                                                                                                    | ทดลอง                                   |              | นามสกุล                    | ใจ                          |           |
|                                                                                                    |                                         |              | ส่งภาพนักเรียน             | เลือกไฟล์ ไม่ได้เลือกไฟล์ใด | ส่งภาพ    |
| เพศ                                                                                                    | ๏ ชาย ◯หญิง                             |              | ศาสนา                      | พุทธ 🗸                      |           |
| เชื้อชาติ                                                                                                    | ไทย                                     |              | สัญชาติ                    | ไทย 🗸                       |           |
| ชื่อเล่น                                                                                                    |                                         |              | คำน่าหน้าภาษาอังกฤษ        | MR                          |           |
| ชื่อภาษาอังกฤษ                                                                                                    |                                         |              | นามสกุลภาษาอังกฤษ          |                             |           |
| น้ำหนัก(กก.เต็ม)                                                                                                    | 0                                       |              | ส่วนสูง(ชม.เต็ม)           | 180                         |           |
| หมู่โลหิต                                                                                                    | 1 ~                                     |              | ความพิการ(ถ้ามี)           | ไม่พิการ 🗸                  |           |
| ความสามารถพิเศษด้าน                                                                                                    | <b></b>                                 |              | รายละเอียดความสามารถ       |                             |           |
| หมายเลขโทรศัพท์มือถือ                                                                                                    |                                         |              | อีเมลล์แอดเดรส             |                             |           |
| จบประถม 6 จากโรงเรียน                                                                                                    |                                         |              | จบจากดำบล                  |                             |           |
| จบจากอำเภอ                                                                                                    |                                         |              | จบจากจังหวัด               |                             |           |
| ปีการศึกษาที่จบ                                                                                                    | 2567                                    |              |                            |                             |           |
| ลำดับที่บันทึกใบสมัคร                                                                                                    | 1                                       |              | วันที่สมัครจริง            |                             | [0]       |
|                                                                                                    | ปรับปรุงข้อม                            | มูลที่อยู่(ต | ามสำเนาทะเบียนบ้าน)        |                             |           |
| เลขรหัสประจำบ้าน(11)                                                                                                    |                                         |              | ชื่อหมู่บ้าน               |                             |           |
| ชื่อบ้าน                                                                                                    |                                         |              | ประเภทบ้าน                 | บ้านเดี่ยว 🗸                |           |
| บ้านเลขที่                                                                                                    |                                         |              | หมู่ที่                    |                             |           |
| ซอย                                                                                                    |                                         |              | ถนน                        |                             |           |
| ตำบล/แขวง                                                                                                    |                                         |              | อำเภอ/เขต                  |                             |           |
| จังหวัด                                                                                                    |                                         |              | รหัสไปรษณีย์               |                             |           |
| โทรศัพท์บ้าน/มือถือ                                                                                                    |                                         |              | เขตบริการของโรงเรียน       | ⊖ อยู่ 💿 ไม่อยู่            |           |
| พิกัด Latitude (ทศนิยม)                                                                                                    |                                         |              | พิกัด Longitude (ทศนิยม)   |                             | ไปบ้าน    |
| ระยะทางบ้านมาโรงเรียน                                                                                                    | 3 🛟 กิโลเมตร                            |              | วิธีการเดินทางมาโรงเรียน   | รถประจำทาง 🗸                |           |
| ค่าใช้จ่ายในการเดินทาง                                                                                                    | 20 🛟 บาทต่อวัน (ไป+กลับ)                |              | เวลาที่ใช้ในการเดินทางมา   | <u>10</u> • นาที            |           |
| จำนวนพี่น้อง(นับตัวเอง)                                                                                                    | 2                                       |              | จำนวนพี่น้องที่เรียนที่นี่ | 0                           |           |
| ภูมิสำเนาเดิมเกิดตำบล                                                                                                    |                                         |              | เกิดอำเภอ/เขต              |                             |           |
| เกิดจังหวัด                                                                                                    |                                         |              | เกิดโรงพยาบาล              |                             |           |

| ช้อมูลบิดา              |                       | ข้อมูลมารดา |                           |                             |  |
|-------------------------|-----------------------|-------------|---------------------------|-----------------------------|--|
| เลขประชาชนบิดา(13)      |                       |             | เลขประชาชนมารดา(13)       |                             |  |
| ชื่อ-สกุลบิดา           |                       |             | ชื่อ-สกุลมารดา            |                             |  |
| อาชีพบิดา               | <b></b>               |             | อาชีพมารดา                | เกษตรกร 🗸                   |  |
| รายได้ของบิดาต่อปี      | 1000000 🛟 บาท         |             | รายได้ของมารดาต่อปี       | 1000000 +                   |  |
| หมายเลขโทรศัพท์บิดา     |                       |             | หมายเลขโทรศัพท์มารดา      |                             |  |
| ความพิการของบิดา(ถ้ามี) | ไม่พิการ 🗸            |             | ความพิการมารดา(ถ้ามี)     | ไม่พิการ 🗸                  |  |
| ความสัมพันธ์บิดา-มารดา  | อยู่ด้วยกัน 🗸         |             | ผู้ปกครองนักเรียนปัจจุบัน | O บิดา ●มารดา ● บุคคลอื่น ๆ |  |
|                         | ข้อมูลผู้ปกครอง       |             | เกี่ยวข้องกับนักเรียนเป็น | บิดา 🗸                      |  |
|                         |                       |             |                           |                             |  |
| เลขประชาชนผู้ปกครอง     |                       |             | รายได้ของผู้ปกครองต่อปี   | 1000000 +                   |  |
| ชื่อ-สกุลผู้ปกครอง      |                       |             | หมายเลขโทรศัพท์           |                             |  |
| อาชีพผู้ปกครอง          | เกษตรกร 🗸             |             | ความพิการผู้ปกครอง(ถ้ามี) | ไม่พิการ 🗸                  |  |
| สถานะการใช้ข้อมูล       | รอสมัครจริง           |             | วันที่ถูกใช้ข้อมูล        | 06/02/2568 09:55 15         |  |
| 06/02/2568              | บันทึกการแก้ไขใบสมัคร |             | [171.103.25.94]           | ยกเลิก (ไม่บันทึก)          |  |
|                         | 143                   |             |                           |                             |  |

# **เลือก ตกลง** และ ตกลง บันทึกปรับปรุงใบสมัครของ

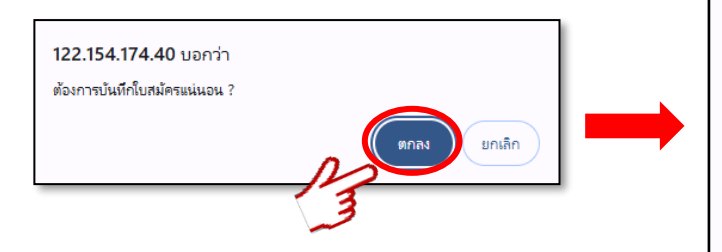

#### **122.154.174.40** บอกว่า

บ้นทึกปรับปรุงใบสมัครของ [1860500077933] เด็กขายหดลอง ใจ เสร็จเรียบร้อยแล้ว..ใบสมัครที่ 1 จากนั้นให้นักเรียนมายืนยันสมัครจริงที่โรงเรียนในวันที่ [15/02/2568]

ตกลง

\*\*\*คำเตือน:การสมัครเข้ายังไม่สิ้นสุด\*\*\*